# Position Description Review Process for FACULTY MEMBERS

https://www.uidaho.edu/provost/faculty/pds

Questions? Contact:

PeopleAdmin – Mandy Brocke (208) 885-3611 or mandyc@uidaho.edu

All others – Joana Espinoza (208) 885-7941 or jespinoza@uidaho.edu

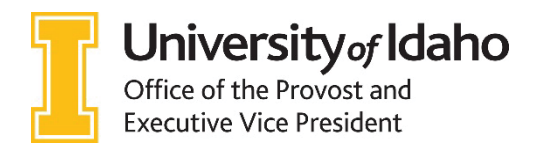

**Updated: September 2018** 

## How to log in to PeopleAdmin:

- 1. Go to this website address: <u>https://uidaho.peopleadmin.com/hr/login</u>.
- 2. Click on the SSO Authentication link. **Note:** You may be prompted to login using multifactor authentication at this point.

| University of Idaho e<br>below | mployees should click on the Single | e Sign On link listed |
|--------------------------------|-------------------------------------|-----------------------|
|                                | Guest User:                         |                       |
| Username                       |                                     |                       |
| Password                       |                                     |                       |
|                                | Log In                              |                       |

3. You will login with your current network login information.

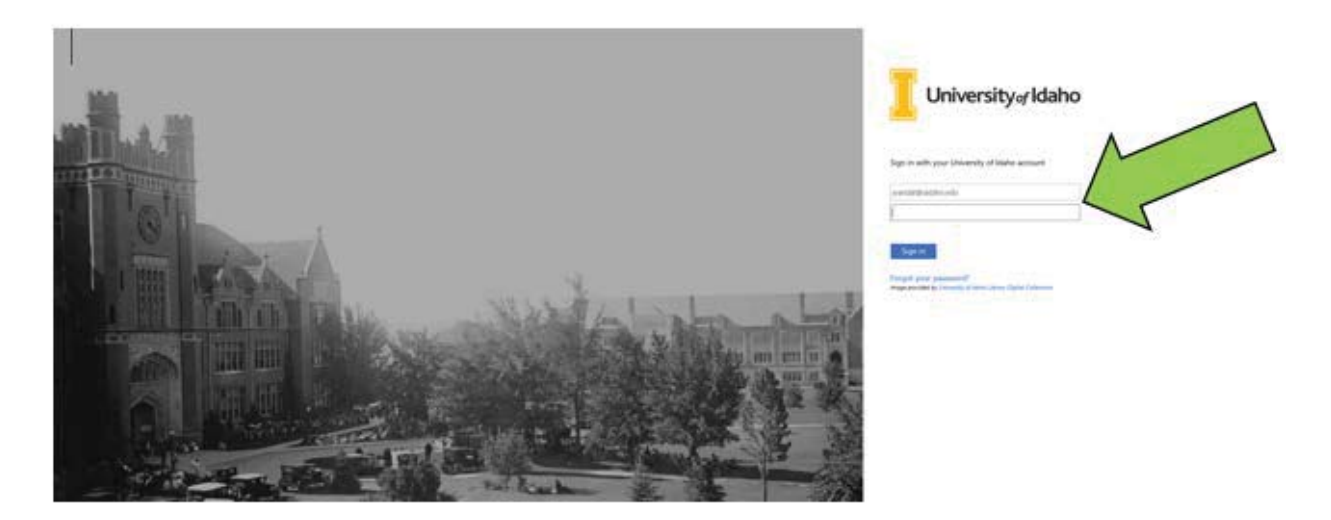

#### **Faculty Member Position Description Review and Signatures**

You will receive an email when your department administrator has created a position description for you. The email contains a link to log in to PeopleAdmin.

- 4. After logging into PeopleAdmin, locate your **Inbox** in the center of the page.
- 5. Click on the 3<sup>rd</sup> tab labeled **Actions**.
- 6. Click on the title of your position (e.g. Regular Faculty, Clinical Faculty, Research Faculty, etc.)

| Home      | Position Descriptions *    | Titles *                            |                  |          |                  |                      |       |
|-----------|----------------------------|-------------------------------------|------------------|----------|------------------|----------------------|-------|
| Welcome   | to your Online Recruitment | System                              |                  |          |                  |                      |       |
| Inbox     |                            |                                     |                  | Postings | Hiring Proposals | Actions D S Handling | Lists |
| SEARCH    | H.                         |                                     |                  |          |                  |                      | 7     |
|           |                            |                                     |                  |          |                  | Pileis               |       |
| TITLE     | 1                          | ТҮРЕ                                | CURRENT STATUS   |          | DA               | YS IN CURRENT STATUS |       |
| Regular F | Faculty                    | Modify or Reactivate PCN<br>Faculty | Faculty Member A | oprover  | 0                |                      |       |

7. Click the **Edit** button in the summary box.

| Modify or Reactivate PCN: Regular Faculty (Faculty) Edit<br>Current Status: Draft |                                 |                                                 |  |  |
|-----------------------------------------------------------------------------------|---------------------------------|-------------------------------------------------|--|--|
| Position Type<br>Division: <b>Agr</b><br>Sociology                                | e: Faculty<br>Economics & Rural | Created by: Mandy Brocke<br>Owner: Mandy Brocke |  |  |
| Summary                                                                           | History Setting                 | 5                                               |  |  |
| 오 Ac                                                                              | tion Information (              |                                                 |  |  |

8. From the list of tabs on the left side, click on the third one called **Position Responsibilities.** 

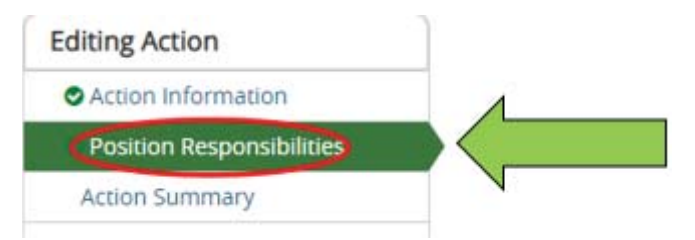

- 9. On the Position Responsibilities page, you should see two sections:
  - a. Job Duty Functions: after discussion with your supervisor, update percentages, if needed

#### Job Duty Functions

| Job Duty Function  | Teaching & Advising               |
|--------------------|-----------------------------------|
| Percentage Of Time | 70%                               |
| Remove Entry?      | _                                 |
| Job Duty Function  | Scholarship & Creative Activities |
| Percentage Of Time | 20%                               |
| Remove Entry?      | -                                 |
| Job Duty Function  | Outreach & Extension              |
| Percentage Of Time | 0%                                |
| Remove Entry?      | •                                 |
| Job Duty Function  | University Service & Leadership   |
| Percentage Of Time | 10%                               |

a. Role Expectations: after discussion with your supervisor, update the description, if needed

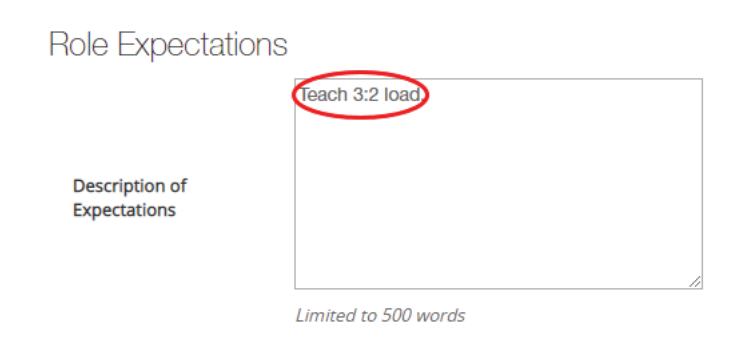

10. If you make changes, click **Save** on the top or bottom of the page.

11. To send the action back to your supervisor, click on **Action Summary** on the left side.

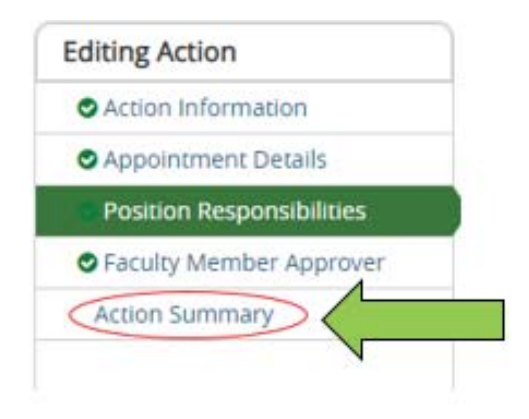

12. Hover over the **Take Action on Action** button on the top right side of the screen, and click on **Return to Supervisor/Manager**. A pop-up box will appear, where you should provide comments to your supervisor about what changes (if any) were made to your position description. Then, click **Submit**.

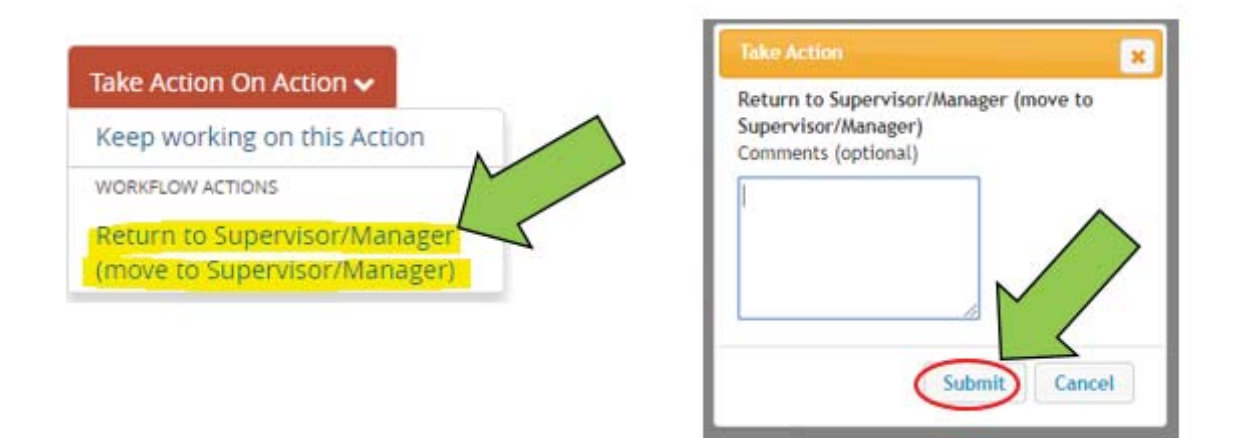

13. If your supervisor makes changes, you will receive an email and this process starts again.

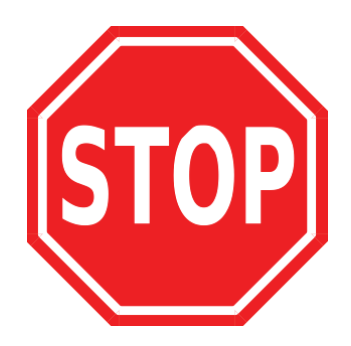

The PD now goes to the college AAC for routing, then to the Provosts Office and HR for review.

### How to sign your position description:

The signature action will allow the faculty member, unit administrator, dean, and joint appointment administrator (if applicable) to sign.

- 1. You will receive an email when you have a position description to sign. Log in to PeopleAdmin using the link in that email or using the link above.
- 2. Locate the inbox at the top of your homepage, and click on the **Actions** tab. Actions awaiting your signature will be listed as **Signatures** under the Type column.
- 3. Click on the **position title** to access it.

| Home    | Position Descriptions -    | Titles *              |                           |          |                        |
|---------|----------------------------|-----------------------|---------------------------|----------|------------------------|
| Welcome | to your Online Recruitment | System                |                           |          |                        |
| Inbox   | t.                         |                       |                           | Postings | Hiring Proposal        |
| SEARCH  | н                          |                       |                           |          |                        |
|         |                            |                       | $\land$                   |          | Filters                |
| TITLE   | 1                          | TYPE                  | CURRENT STATUS            |          | DAYS IN CURRENT STATUS |
| Regular | Faculty<br>Rural           | Signatures<br>Faculty | A Faculty Member Approver |          | 0                      |
|         |                            |                       |                           |          |                        |

4. Click **Edit** in the summary box.

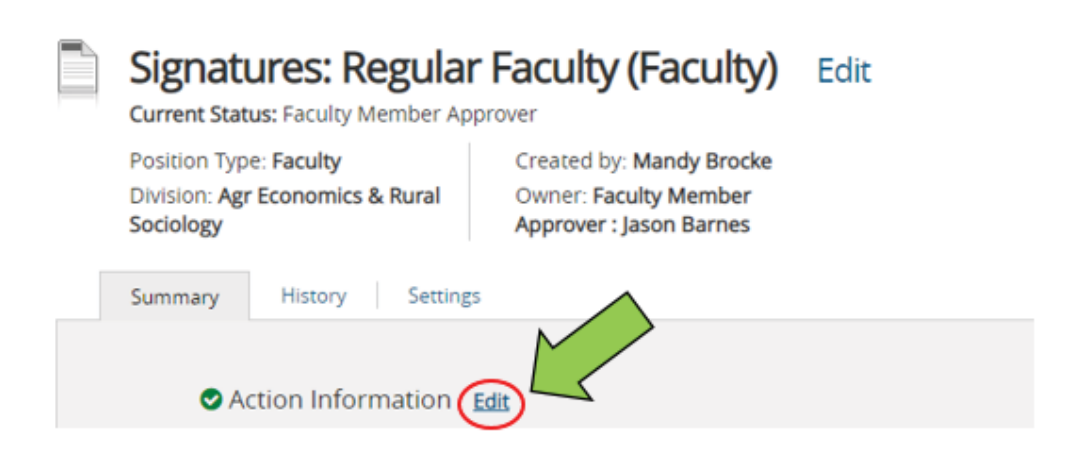

- 5. Click on the **Signature** tab on the left side.
- 6. Type your name (i.e., electronic signature) and current date in the **Employee** fields. Click **Save** on the top or bottom of the page.

| Home               | Position Description       | ns • Titles •                        |  |  |  |
|--------------------|----------------------------|--------------------------------------|--|--|--|
| Actions /          | / Signatures / Regular Fac | ulty / Edit                          |  |  |  |
| Editing Action     |                            | Signature                            |  |  |  |
| Action Information |                            |                                      |  |  |  |
| O Positio          | n Responsibilities         |                                      |  |  |  |
| Signati            | ure                        | Check spelling                       |  |  |  |
| Action S           | Summary V                  | Signature                            |  |  |  |
|                    |                            | Employee Signature<br>(Printed Name) |  |  |  |
|                    |                            | Current Date                         |  |  |  |

- 7. Click on Action Summary on the section list on the left side of the screen.
- 8. Hover over Take Action on Action on the top right side of the screen, and click on Return to AAC.
- 9. In the pop box that appears, click **Submit**.

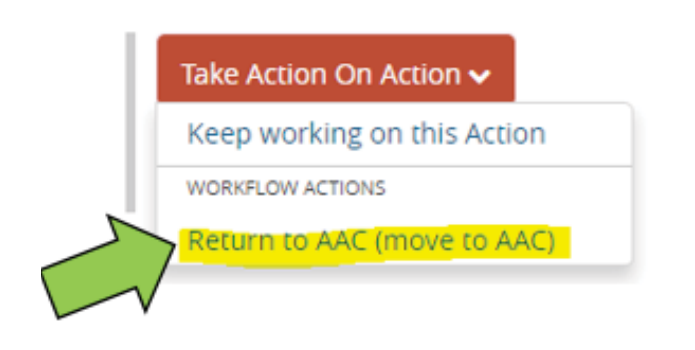

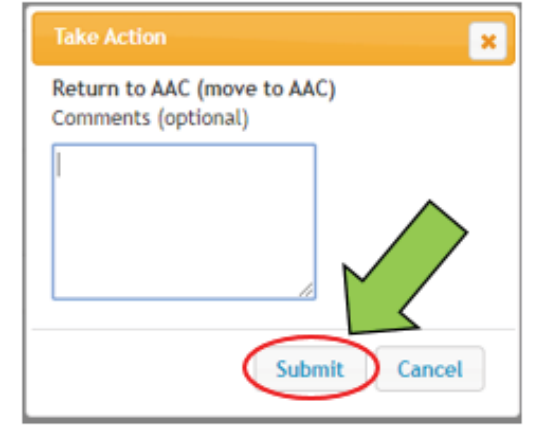

10. Done!